# Exporter le contenu d'un Etherpad

## Étape 1 : entrer dans l'Etherpad

### Section 6 Espace de travail du Groupe 1 Accès restreint: No disponible à moins que : Vous soyez membre de Groupe 1 (caché sinon)

## Étape 2 : cliquer sur le bouton "Importer/Exporter..."

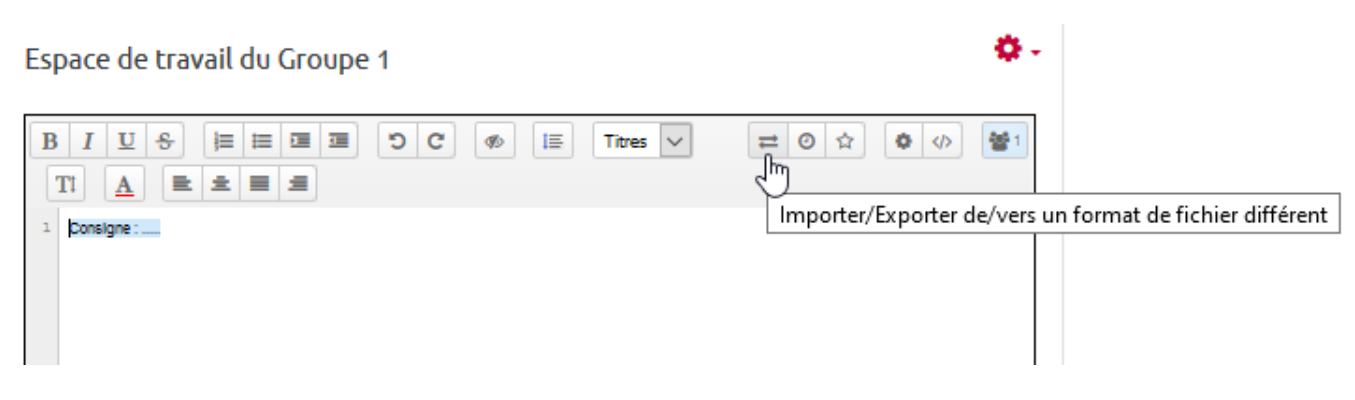

#### Étape 3 : cliquer sur le format d'export souhaité

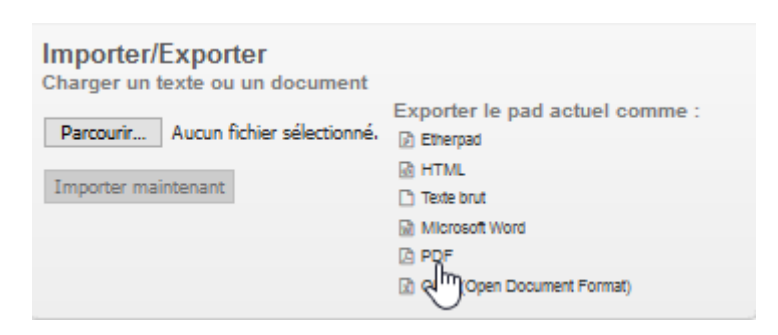

#### Étape 4 : enregistrer le document créé

| rom: |                                                    |                                             |   |  |
|------|----------------------------------------------------|---------------------------------------------|---|--|
|      |                                                    |                                             |   |  |
|      | OK Annuler                                         |                                             |   |  |
|      | <u> </u>                                           | ctuer cette action pour ce type de fichier. |   |  |
|      | Enregistrer le fichier                             |                                             |   |  |
|      | ○ <u>O</u> uvrir avec                              | TWINUI (par défaut) ~                       | · |  |
|      | Que doit faire Firefox avec ce fichier ?           |                                             |   |  |
|      | à partir de : https://etherpad.unicaen.fr          |                                             |   |  |
|      | gui est un fichier de type : Fichier PDE (10.7 Ko) |                                             |   |  |
|      | Vous avez choisi d'o                               | puvrir :                                    |   |  |
|      | Ouverture de g.sUM                                 | fTPkfOcftD9Jc\$MonPad.pdf                   | × |  |

From: https://webcemu.unicaen.fr/dokuwiki/ - **CEMU** 

Permanent link: https://webcemu.unicaen.fr/dokuwiki/doku.php?id=moodle:etherpad:export&rev=1592913604

Last update: 23/06/2020 14:00